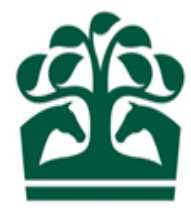

## Owner – User Guide

# Adding a Racing Club Manager

4<sup>th</sup> May 2017 v.1

## Contents

| 1. | Sele | cting your Racing Club    | .3 |
|----|------|---------------------------|----|
|    | 1.1  | My Ownerships             | .3 |
|    | 1.2  | Owner's Details           | .4 |
| 2. | Sele | ct Racing Club Manager(s) | .6 |
| 3. | Add  | Racing Club Manager(s)    | .7 |
|    | 3.1  | Individual                | .9 |
|    | 3.2  | Company1                  | 2  |
|    | 3.3  | Deleting a Manager1       | 2  |
| 4. | Revi | ew1                       | 4  |
| 5. | Rece | ipt1                      | 15 |

### 1. Selecting your Racing Club

- Click "Owner" on the menu at the top of the screen, this will display a list of options.
- Then click "My Ownerships"

🔊 BHA

Click to expand the Owner menu

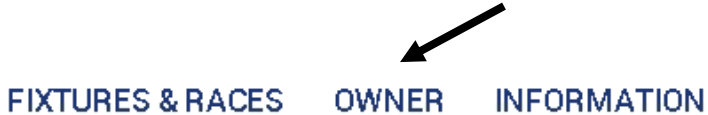

| NAMES & PASSPORTS<br>Check Name Availability | MY ACCOUNTS<br>BHA Invoice Enquiry | OWNERSHIP DETAILS<br>My Horses Click to open |
|----------------------------------------------|------------------------------------|----------------------------------------------|
| Purged Names                                 |                                    | My Ownerships                                |
| Enquire Name Reservations                    | COLOURS                            | Partnership Registration                     |
| Enquire Name Registrations                   | Racing Colours by Person           | Syndicate Registration                       |
| My Applications                              | Racing Colours Builder             | Club Registration                            |
| Other Reservation Applications               |                                    |                                              |
|                                              | SPONSORSHIP ENQUIRIES              | AUTHORITY TO ACT                             |
| VAT                                          | My Sponsorships                    | Your Agents                                  |
| Enquire VAT Registration                     |                                    | Authorised by                                |
|                                              |                                    | Register Authority to Act                    |

### 1.1 My Ownerships

- This screen will display all your current registrations.
- You can use the filters at the top of the screen to display only certain ownership types, e.g. Clubs.
- Select the ownership type and then click "Refresh" to filter your ownerships.

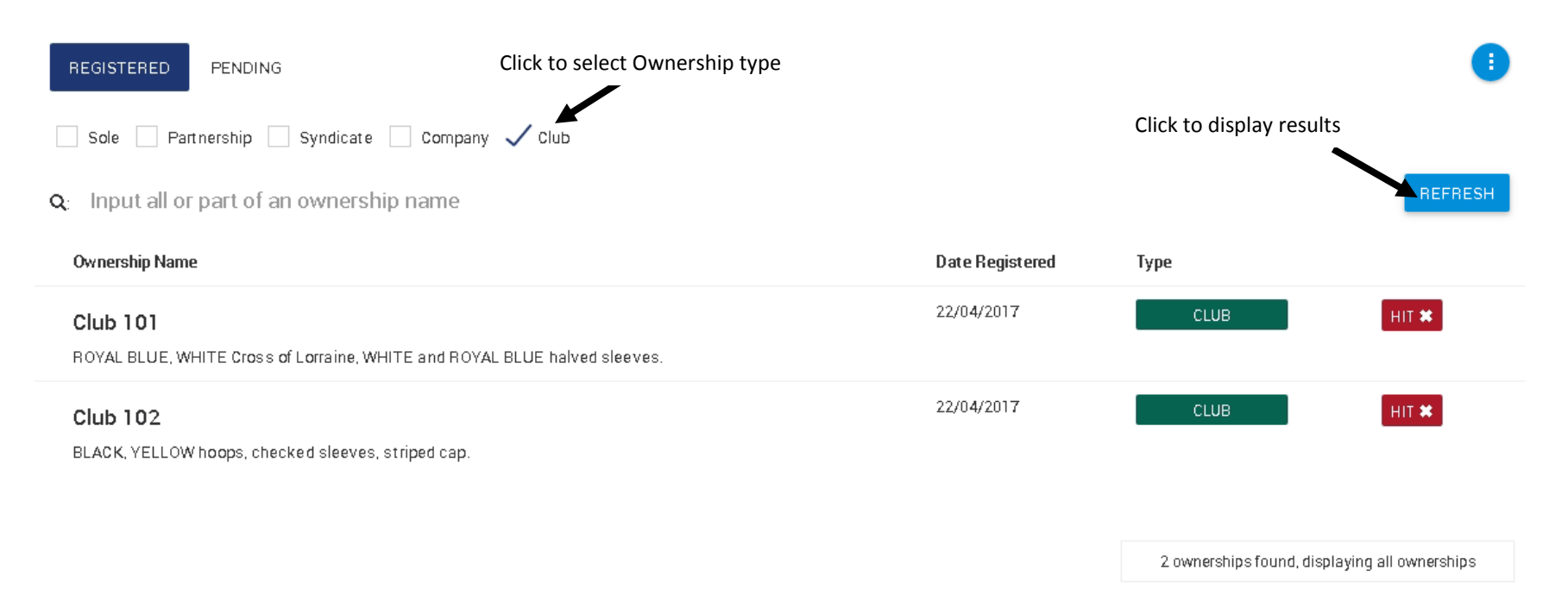

- You will be able to see if the ownership has any horses in training from the HIT badge, this will be red if no horses in the ownership are in training and will display as green if they are.
- You can also see the first set of colours registered to the ownership here.
- To select a Racing Club to view more details, click anywhere on the row of the desired Racing Club.

### 1.2 Owner's Details

- This screen allows you to see further information regarding your Club including:
  - Ownership type Club (displayed as a green badge)
  - Registered owner status, start and end dates
  - Racing Name
  - ROA membership status, start and end dates
  - o Fee alignment date

- o Current Racing Club Managers
- From this screen, you can access the "show more" button in the top right hand corner, clicking here will provide you with a list of options including "Add Racing Club Managers".

| ing Club 1<br>xxx xxxxx xxxxxxx, a2x xxx | XXXX XXXX, A3XXXX | XXX, Suffolk, CB8 | 8DW              | s of           |                       |                             |
|------------------------------------------|-------------------|-------------------|------------------|----------------|-----------------------|-----------------------------|
| TAILS HORSES OWNED                       | OWNERSHIPS        | COLOURS           | AUTHORITY TO ACT | VAT SPONSORSHI | 25                    |                             |
| Owner details                            |                   |                   |                  |                | Click to add additior | nal Managers                |
| Ownership type:                          | CLUB              |                   |                  | Racing         | name: Racing Club 1   | Contact details             |
| Registered owner:                        | Yes               |                   |                  | _              |                       | Add Racing Club Managers    |
| Registration date:                       | 26/05/2017        |                   |                  | Er             | d date:               | Remove Racing Club Managers |
| ROA member:                              | No                |                   |                  |                |                       |                             |
| Start date:                              |                   |                   |                  | Er             | d date:               |                             |
| Fee Alignment Date:                      | 26/05/2018        |                   |                  |                |                       |                             |
|                                          |                   |                   |                  |                |                       |                             |
| Club manager(s)                          |                   |                   |                  |                |                       |                             |
| Mr C. Manager                            |                   |                   |                  |                |                       |                             |
| Mrs C. Manager                           |                   |                   |                  |                |                       |                             |
|                                          |                   |                   |                  |                |                       |                             |
|                                          |                   |                   |                  |                |                       |                             |

### 2. Select Racing Club Manager(s)

- This screen will allow you to select individuals from a list of people whom you already have links with. For example, if you are in another entity such as a Partnership, the people in that partnership will appear on this list.
- If you do not wish to add anyone from this list and would like to add someone not currently connected to you, you can click "Continue" without adding any Managers at this point.
- It will display individual people and Companies.

| ADD CLUB MANAG                                                                                                    | ER                  |                          |           |                 |
|----------------------------------------------------------------------------------------------------|---------------------|--------------------------|-----------|-----------------|
| Club 101                                                                                                    |                     |                          |           |                 |
| 1. Selec                                                                                                    | ct managers 2<br>-O | 2. Add managers<br>      | 3. Review | 4. Receipt      |
| This is a list of people and companies that you have ownership links with.         Please select from the list provided by ticking the correct box.         If the manager you wish to add is not in this list, please add them manually in the next step.         Select additional club managers         Search:       Enter all or part of the name |                     |                          |           | Select Manager  |
|                                                                                                    | Mr A. Owner         | (Club 100. Another Club) |           |                 |
| P                                                                                                    | Mr B. Owner         | (Club 102, Another Club) |           |                 |
|                                                                                                    |                     |                          |           | CONTINUE CANCEL |

- It will also display the names of the entities they are involved in with you.
- You can search this list by using the search field, type in the full or partial name of the person or ownership they are in to refine the results.
- The results should appear as you type, you do not need to click the search button.
- To select a person, click in the box to the right of the desired person.

| Name        | Current ownerships (max 2 displayed) | Select Manager |
|-------------|--------------------------------------|----------------|
| Mr A. Owner | (Club 100, Another Club)             | $\checkmark$   |
| Mr B. Owner | (Club 102, Another Club)             |                |

- A tick will be displayed to show that you have selected that person.
- There is no limit to the number of Managers that you can add.
- Once you have selected the new manager(s), click "Continue" to progress to the next step.
- If you do not wish to continue, click "Cancel". A pop up will be displayed asking you to confirm.
- If you select yes, you will be taken back to the "My Ownerships" screen and no to return to your current screen.

### 3. Add Racing Club Manager(s)

- This next screen allows you to enter the details of a person who is not currently connected to you through other ownerships, by an authority to act, or if you are also a trainer, horses in your yard.
- You can add the details for an Individual or a Company.
- If you have added all your required people on step 1, you can skip this step by clicking "continue".

Click to select a Manager

| D CLUB MANAGEF                                       | 1                                                            |                                                                                               |                                                |                 |
|------------------------------------------------------|--------------------------------------------------------------|-----------------------------------------------------------------------------------------------|------------------------------------------------|-----------------|
| 1. Select m                                          | nanagers                                                     | 2. Add managers<br>O                                                                          | 3. Review<br>O                                 | 4. Receipt      |
| <ol> <li>Please ente</li> <li>Click 'CONT</li> </ol> | er the details of the people<br>'INUE' once all additional m | or companies you wish to add as managers to<br>lanagers have been added or to skip this step. | the club and press 'ADD MANAGER' to include th | em in the list. |
| Add additio                                          | onal club managers                                           |                                                                                               |                                                |                 |
| Individual                                           |                                                              |                                                                                               | Company                                        |                 |
| Title: *                                             | Select title                                                 | v                                                                                             | OR Name: *                                     |                 |
| All forenames: *                                     |                                                              |                                                                                               |                                                |                 |
| Surname: *                                           |                                                              |                                                                                               |                                                |                 |
| Date of birth:                                       | dd/mm/yyyy                                                   |                                                                                               |                                                |                 |
| Country :                                            | Great Britain                                                |                                                                                               |                                                |                 |
| Enter Postcode: *                                    |                                                              | Q                                                                                             | ENTER ADDRESS MANUALLY                         |                 |
| Address: *                                           |                                                              |                                                                                               |                                                |                 |
|                                                      |                                                              |                                                                                               |                                                | ADD MANAGE      |
|                                                      |                                                              |                                                                                               |                                                |                 |

#### **3.1 Individual**

• To enter the details for an individual, firstly click the arrow to the right of "select title". This will expand the drop down.

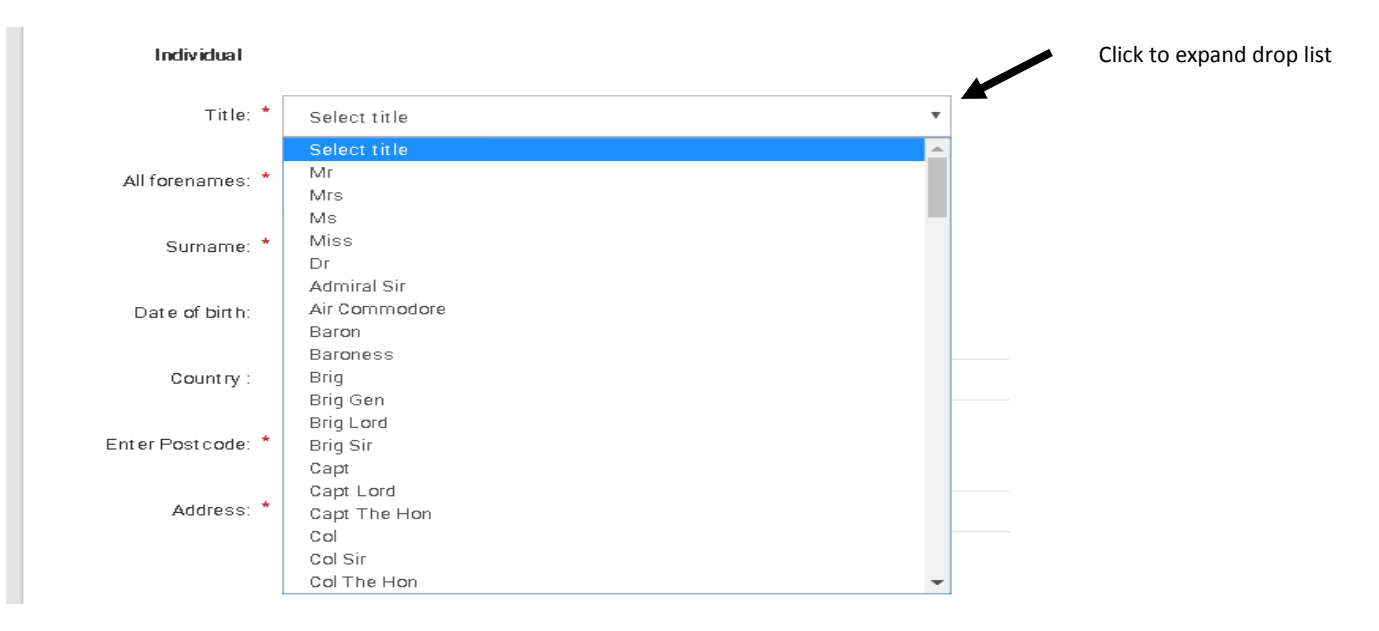

- Select the required title form the list by clicking on the title.
- Next, add the forenames and surname of the person you wish to add as a Manager.
- There is also an option to add the Date of Birth of the person, however, unlike the other fields this is not mandatory.
- You will then need to select the country of residence for the person you wish to add, click the arrow to the right of the country field to expand the drop list. This will automatically be defaulted to "Great Britain".

|                   |                |    | <ul> <li>Click to expand drop list</li> </ul> |
|-------------------|----------------|----|-----------------------------------------------|
| Country :         | Great Britain  | •  |                                               |
|                   | Argentina      |    |                                               |
| Enter Postcode: * | Australia      |    |                                               |
| Enter Postcode.   | Austria        |    |                                               |
|                   | Bahrain        |    |                                               |
| Address: *        | Barbados       |    |                                               |
|                   | Belgium        |    |                                               |
|                   | Brazil         |    |                                               |
|                   | Canada         |    |                                               |
|                   | Chile          |    |                                               |
| Racing clu        | China          |    |                                               |
|                   | Colombia       |    |                                               |
|                   | Cyprus         |    |                                               |
| Na                | Czech Republic |    |                                               |
|                   | Denmark        |    |                                               |
| М                 | France         |    |                                               |
|                   | Germany        |    |                                               |
|                   | Great Britain  |    |                                               |
|                   | Greece         |    |                                               |
|                   | Guernsey       |    |                                               |
|                   | Hong Kong      | -  |                                               |
|                   | CONTINUE CANC  | EL |                                               |

• If you select another country which is not GB, you will be prompted to enter the address details for that person.

| Address: * |         |   |
|------------|---------|---|
|            |         |   |
|            |         |   |
| Country :  | Bahrain | ▼ |

- If the person you are adding is a GB resident, you will be able to use the post code look up or enter the address manually.
- If you wish to enter the address manually, click "Enter Address Manually".

ADD MANAGER

| Country :         | Great Britain |                        |                                  | • |
|-------------------|---------------|------------------------|----------------------------------|---|
| Enter Postcode: * | ٩             | ENTER ADDRESS MANUALLY | Click to add address<br>manually |   |
| Address: *        |               |                        |                                  | • |
|                   |               |                        |                                  |   |

- The required address fields will then be displayed for you to type the address into.
- Please note, all fields marked with a \* mandatory fields and must be completed.
- If you change your mind and wish to use the post code look up instead, click "Postcode Lookup" to revert to the previous layout.

| Address : *                          |                                                                                                    |                                                     | Click to return to post code search |                      |
|--------------------------------------|----------------------------------------------------------------------------------------------------|-----------------------------------------------------|-------------------------------------|----------------------|
| County :                             |                                                                                                    | v                                                   | Enter Postcode : *                  |                      |
| Country :                            | Great Britain                                                                                                    |                                                     |                                     | Ŧ                    |
| <ul><li>If yo</li><li>This</li></ul> | ou use the postcode lookup, enter the post code into the will then allow you to select the correct address from a | e postcode box and click the so<br>a dop down list. | earch icon.                         |                      |
| Enter Post co                        | de: * NN8 4bx                                                                                                    | Q Click to search for                               | or address                          | Click to expand list |

| Address: * | Please Select                                                                             |
|------------|-------------------------------------------------------------------------------------------|
|            | Weatherbys Thoroughbred Ltd, Sanders Road, Finedon Road Industrial Estate, WELLINGBOROUGH |

ADD MANAGER

- Click the correct address to select it.
- Once all these details have been completed, you can click "Add Manager".
- This will add the person to your list of Managers, including any that you have selected on Step 1.
- A warning will appear if you click "Add Manager" before all the mandatory fields are complete.
- You will also receive a warning if you click "continue" without adding the manager but have completed the details.
- There is no limit to the number of managers you wish to add.

#### **3.2 Company**

- It is also possible to add a Company as a Manager.
- Instead of adding the title, forenames etc. enter the company name in the box on the right-hand side of the screen.

| Add addit  | ional club managers | Enter Company name here |            |   |
|------------|---------------------|-------------------------|------------|---|
| Individual |                     |                         | Company    | ł |
| Title: *   | Select title        | C                       | )R Name: * |   |
| •          |                     |                         |            |   |

- You can then enter the address in the same way as described above.
- Click "Add Manager" once you have entered the name and address of the Company.
- This will add the Company to your list of Managers at the bottom of the screen.

#### 3.3 Deleting a Manager

• If you have added someone or their details incorrectly, you can use the bin icon to the right of that person on your list.

Incorrect Limited

Weatherbys Thoroughbred Ltd, Sanders Road, Northamptonshire, NN8 4BX

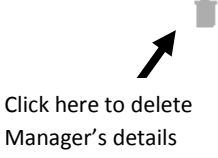

• Clicking here will display a pop up asking you to confirm that you wish to delete the listed manager.

| ÷                 | Delete new manager                                                      |   | ×      | h      |
|-------------------|-------------------------------------------------------------------------|---|--------|--------|
|                   | Please confirm that you would like to delete the following new manager. |   |        | I      |
|                   | Incorrect Limited                                                       |   |        |        |
|                   |                                                                         |   |        |        |
| e peop<br>it iona | CONFIRM                                                                 | М | CANCEL | ne li: |

- Click "confirm" to remove the manager or Cancel to return to the current screen without removing the manager.
- Once you have completed your additions you can click "continue" to progress to the next step.
- If you no longer wish to add a Club Manager, click "Cancel" and return to the home screen.

### 4. Review

- This screen will display the details of all the managers you have selected or added during the process including:
  - o Name
  - Address (if entered)
  - Date of Birth (if entered)
- You can use the progress bar at the top of the screen to return to any previous steps to make amendments.
- If the details are correct and you wish to continue, please click "Submit" to save the changes.

| <b>0</b>                                                                    | 2. Add managers 3. Review                                                                                                    | 4. Receipt |
|-----------------------------------------------------------------------------|----------------------------------------------------------------------------------------------------|------------|
| Please check the information below<br>If any of the information is incorrec | w. If the details are correct, please click 'SUBMIT'.<br>It, please click on the relevant numbered step in the progress bar above to amend. |            |
|                                                                             |                                                                                                    |            |
| ne following Manager(s) wi                                                  | ll be added to this Racing Club:                                                                                                    |            |
| Name                                                                        | Address                                                                                                    | DOB        |
|                                                                             |                                                                                                    |            |
| Ving Comdr Max Power                                                        |                                                                                                    |            |
| Ving Comdr Max Power<br>ncorrect Limited                                    | Weatherbys Thoroughbred Ltd, Sanders Road, Northamptonshire, NN8 48X                                                                        |            |
| Ving Comdr Max Power<br>ncorrect Limited                                    | Weatherbys Thoroughbred Ltd, Sanders Road, Northamptonshire, NN8 4BX                                                                        |            |
| Ving Corndr Max Power<br>ncorrect Limited                                   | Weatherbys Thoroughbred Ltd, Sanders Road, Northamptonshire, NN8 4BX                                                                        |            |

• You can also cancel and exit at this point.

### 5. Receipt

- This screen will display the same information as the review screen.
- You requested changes will now be sent to Weatherbys for processing.
- The new Racing Club Managers will appear on the Club's owner's details once they have been successfully processed.
- As all Racing Club Managers, must be registered owners, there may be some delays if any of the individuals are not submitted.
- You will be contacted if there are any queries.
- Once processed, a communication will be sent to all the Managers advising of the changes.

| 1. Select managers                                 | 2. Add managers                                               | 3. Review                                           | 4. Receipt      |
|----------------------------------------------------|---------------------------------------------------------------|-----------------------------------------------------|-----------------|
| -                                                  | ·                                                             | ·                                                   | -               |
| Thank you.<br>The changes to your racing club have | a been submitted successfully                                 |                                                     |                 |
| Please note, details of the new racin              | g club managers will be sent to Weatherbys for processing and | will not appear in your members list until this has | been completed. |
| All manaders will be advised once the              | ie changes have been processed                                |                                                     |                 |
| ļ                                                  |                                                               |                                                     |                 |
| Name                                               | Address                                                       |                                                     |                 |
| Name<br>Wing Comdr Max Power                       | Address                                                       |                                                     |                 |
| Name<br>Wing Comdr Max Power<br>Incorrect Limited  | Address<br>Weatherbys Thoroughbred Ltd, Sanders Road, No      | rthamptonshire, NN8 4BX                             |                 |
| Name<br>Wing Comdr Max Power<br>Incorrect Limited  | Address<br>Weatherbys Thoroughbred Ltd, Sanders Road, No      | rthamptonshire, NN8 4BX<br>Click to return to       | • the           |

• Click the link on the bottom right hand side of the screen to return to the Club Details, or alternatively, use the main menu at the top of the screen to navigate away.